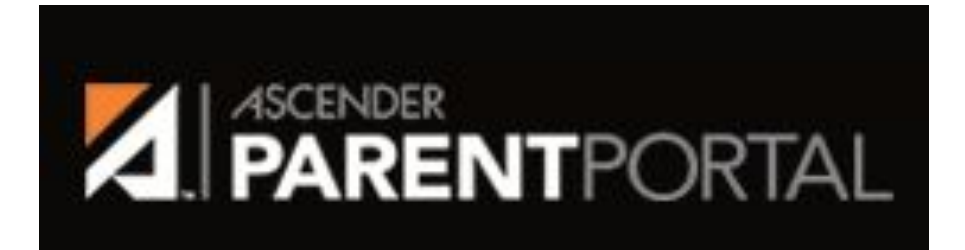

## Returning Scholar Online Annual Registration

Registro en línea para estudiantes que regresan

**Ascender Parent Portal Assistance** 

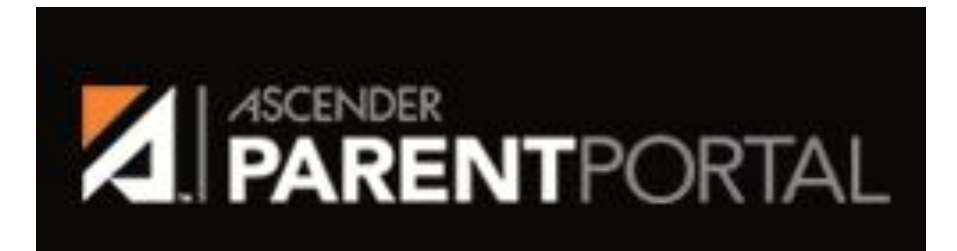

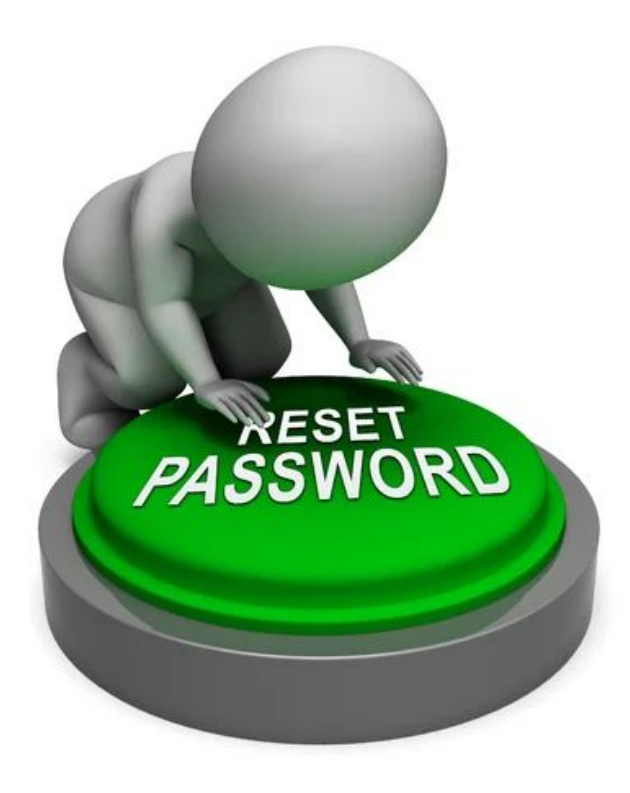

**STEP 1:** Access the Ascender Parent Portal Site and select the "Forgot Password?" option immediately under the orange Login Button

PASO 1: Acceda al sitio del portal para padres de Ascender AQUÍ. Seleccione "¿Olvidó su contraseña?" opción inmediatamente debajo del botón naranja Iniciar sesión.

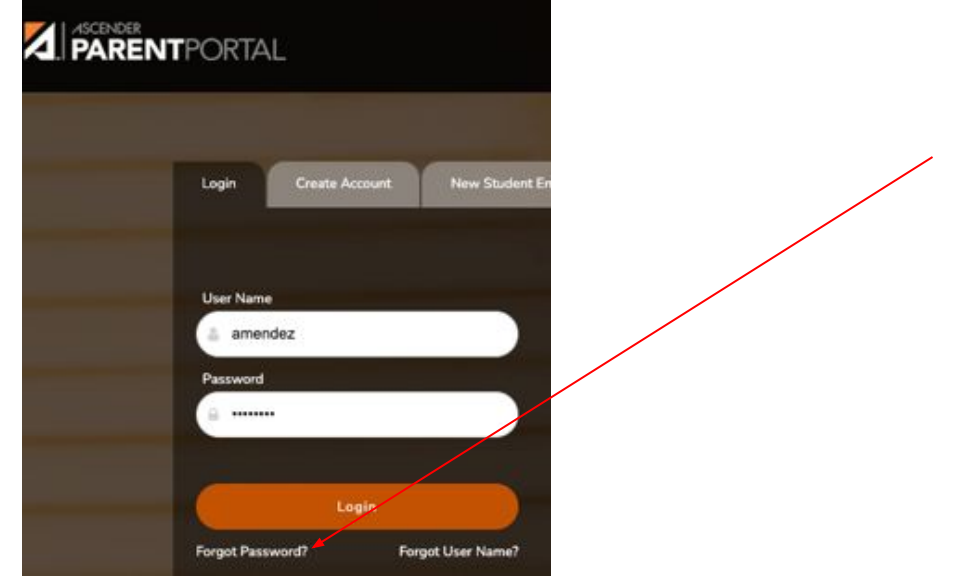

**STEP 2:** Another window should pop-up asking for your Username and Email Address, enter your information as listed above. You should be able to move quickly from there.

PASO 2: Debería aparecer otra ventana pidiéndole su nombre de usuario y dirección de correo electrónico, ingrese su información como se indica arriba. Debería poder moverse rápidamente desde allí.

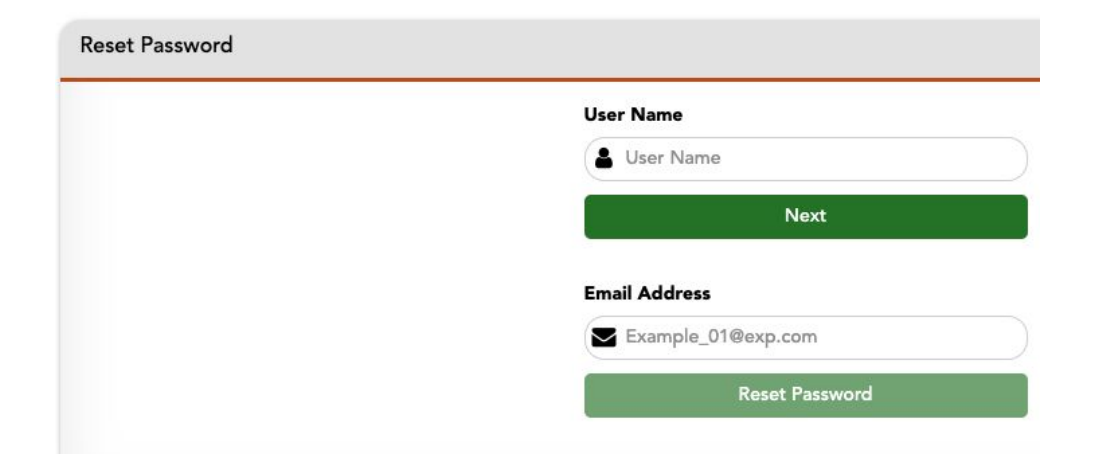

**STEP 3:** Once you can log back into your account, from the My Account Page select the option to "Enroll a New Student" to the left in orange to add your daughter to your profile. Her portal ID is listed below.

Scholar Name: Scholar Name here Portal ID: portal id here

PASO 3: Una vez que pueda volver a iniciar sesión en su cuenta, desde el Página de mi cuenta seleccione la opción para"Inscribir a un nuevo estudiante"a la izquierda en naranja para agregar a su hija a su perfil. Su ID de portal se enumera a continuación. Nombre del estudiante:Nombre del estudiante aquí Identificación del portal:identificación del portal aquí

|                                                                                                    | My Account                                                                                 |
|----------------------------------------------------------------------------------------------------|--------------------------------------------------------------------------------------------|
| Selected Student:<br>Steven Gornorzose<br>Freeman                                                                 | 출 Students                                                                                 |
| USTRICT:<br>Austin Achieve Public Schools<br>AMPUS:<br>Austin Achieve Parmer<br>UDENT: Add Student<br>My Students | Ecrol & New Student 0   Link an Enrolled Student 0   Link an Enrolled Student 0   X Delete |